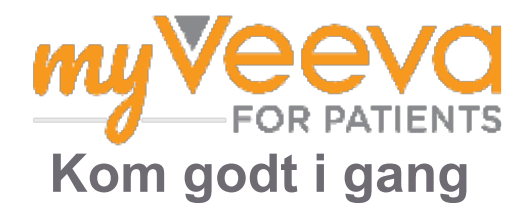

#### Hej og velkommen

Når du deltager i et klinisk forsøg, skal du gennemføre en række aktiviteter. I dette forsøg skal du bruge appen MyVeeva for Patients til at fuldføre dem. Disse aktiviteter kan omfatte:

- Underskrivelsen af samtykkeerklæringer.
- Besvarelsen af spørgeundersøgelser.
- Se kommende besøg og deltage i videobesøg.

Alle de oplysninger, vi indsamler, holdes fortrolige og kan kun ses af dit forsøgsteam.

Du kan også bruge vores app døgnet rundt til at holde styr på kommende besøg og fuldførte opgaver.

### Opgaver

Det kan være svært at administrere dine forsøgsaktiviteter, så vi har samlet alt det, du skal gøre, på ét sted. Fanen To Do (Opgaver) har tre afsnit:

- **Today (I dag):** Alle skemaer, spørgeundersøgelser og besøg, der er tilgængelige til udfyldelse, eller som skal udfyldes i dag. Valgfrie efter behov-undersøgelser findes også i dette afsnit.
- **Tomorrow (I morgen):** Alle skemaer, spørgeundersøgelser og besøg, som skal udfyldes i morgen.
- Upcoming Visits (Kommende besøg): Kommende videobesøg eller personlige besøg.

For at se det, du allerede har fuldført, skal du vælge View Completed (Vis fuldførte).

Kan du ikke vælge en opgave?

Hvis du ikke kan vælge en opgave, er den muligvis ikke tilgængelig endnu. Se på datoen og tidspunktet under titlen for at se, hvornår den vil være tilgængelig.

#### Meddelelser

Hvis du har angivet en e-mailadresse, sender vi e-mailmeddelelser, når du tildeles opgaver, og når en opgave skal være udført.

#### På en telefon eller tablet?

Vi anbefaler, at du aktiverer push-notifikationer, så din enhed minder dig om, når en opgave skal være udført.

Sådan aktiverer du dem:

- 1. Åbn fanen Account (Konto).
- 2. Vælg Settings (Indstillinger).
- 3. Vælg ikonet åbn 🖸 ved siden af Notifications (Notifikationer).
- 4. Aktivér push-meddelelser. Brug dine enhedsindstillinger.

#### Underskriv samtykkeerklæringer E

Før du kan deltage i et forsøg, skal du underskrive mindst én samtykkeerklæring.

Hvis dit forsøgsteam har gjort deres formularer elektroniske, kan du underskrive dem ved hjælp af denne app. Sådan kan du underskrive dem:

1. Åbn fanen To Do (Opgaver) 🔗.

#### 2. Vælg formularen.

#### Låst erklæring?

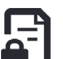

🖪 Det betyder, at du kan gennemgå dokumentet, men du har ikke adgang til at underskrive det endnu. Du skal muligvis først underskrive andre dokumenter, eller dit forsøgsteam vil give dig en kode, når du kan underskrive den.

- 3. Læs erklæringen.
- 4. Underskriv erklæringen. Du kan underskrive erklæringen på en af følgende måder:
  - · Klik eller tryk på underskriftsblokken for at underskrive.
  - Tegn din underskrift i underskriftsfeltet, og vælg derefter Apply (Anvend).
- 5. Send erklæringen til dit forsøgsteam. Vælg Submit (Indsend).

### Deltag i et videobesøg

Hvis dit forsøgsteam har planlagt videobesøg for dig, kan du deltage i besøgene fra din enhed i stedet for på forsøgsteamets kontor.

Hvis du har planlagt et videobesøg, deltager du i besøget sådan her:

- 1. Åbn fanen **To Do (Opgaver)** 🕗.
- 2. Vælg det videobesøg, du ønsker at deltage i.
- 3. Vælg Join Meeting (Deltag i møde).

## Besvar spørgeundersøgelser

Som en del af forsøget kan du blive stillet spørgsmål om din livskvalitet eller dit helbred. Du kan besvare disse spørgeundersøgelser i denne app, uanset hvor du er. Dine svar er fortrolige og vil kun blive set af dit forsøgsteam.

Når en ny undersøgelse skal besvares, vil du modtage en meddelelse om den via e-mail eller i appen.

Sådan kan du besvare en spørgeundersøgelse:

- 1. Åbn fanen To Do (Opgaver) 🔗.
- 2. Vælg spørgeundersøgelsen.
- 3. Vælg OK. Spørgeundersøgelsen åbnes.
- 4. Besvar spørgsmålene i spørgeundersøgelsen. Du kan rulle op for at se de spørgsmål, du allerede har besvaret.
- 5. Vælg Submit (Indsend). Dine svar på spørgeundersøgelsen sendes til dit forsøgsteam.

Ved større spørgeundersøgelser kan du, hvis du starter dem, før de skal udføres, tage en pause og vende tilbage senere for at afslutte dem inden fristen.

Hvis du holder en pause, mens du besvarer en spørgeundersøgelse, vil den stadig være tilgængelig på fanen To Do (Opgaver), hvor den er markeret med Resume (Genoptag) Når du vælger spørgeundersøgelsen, vil du fortsætte fra det sted, hvor du stoppede.

# Har du brug for hjælp? ဖြ

Hvis du har et spørgsmål – så bare rolig! Du kan til enhver tid bede forsøgspersonalet om hjælp.

Vælg knappen Ask for Study Help (Bed om hjælp til forsøg) på fanen Study (Forsøg) 🗜.

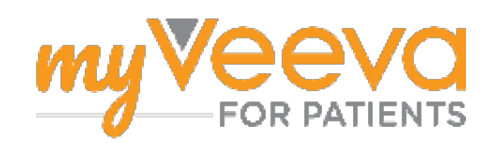